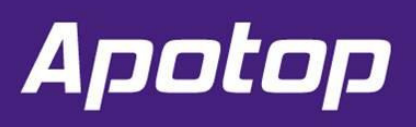

Always on the Top

# Apotop SSD Firmware Update User Guide V1.0

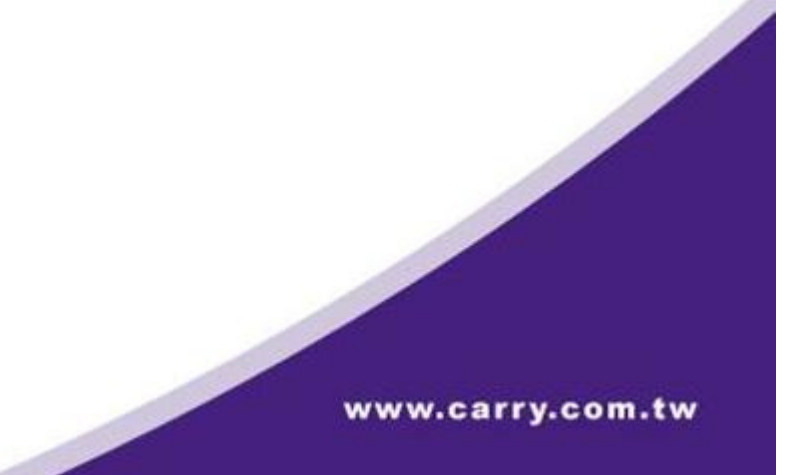

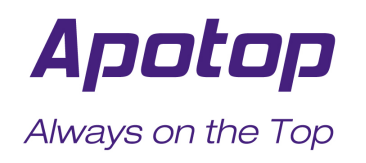

#### WARNING :

- 1. Apotop SSD Firmware Field Updater is only supported on Windows 7/Vista/XP.
- 2. Updating your SSD firmware should not result in date loss. However, Apotop recommends that you back up your data as a precaution before updating firmware.
- 3. You must have Administrator rights in order to run the Field Updater

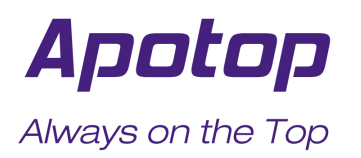

#### 1. Double click "APOTOP\_FieldUpdater" to start running this program.

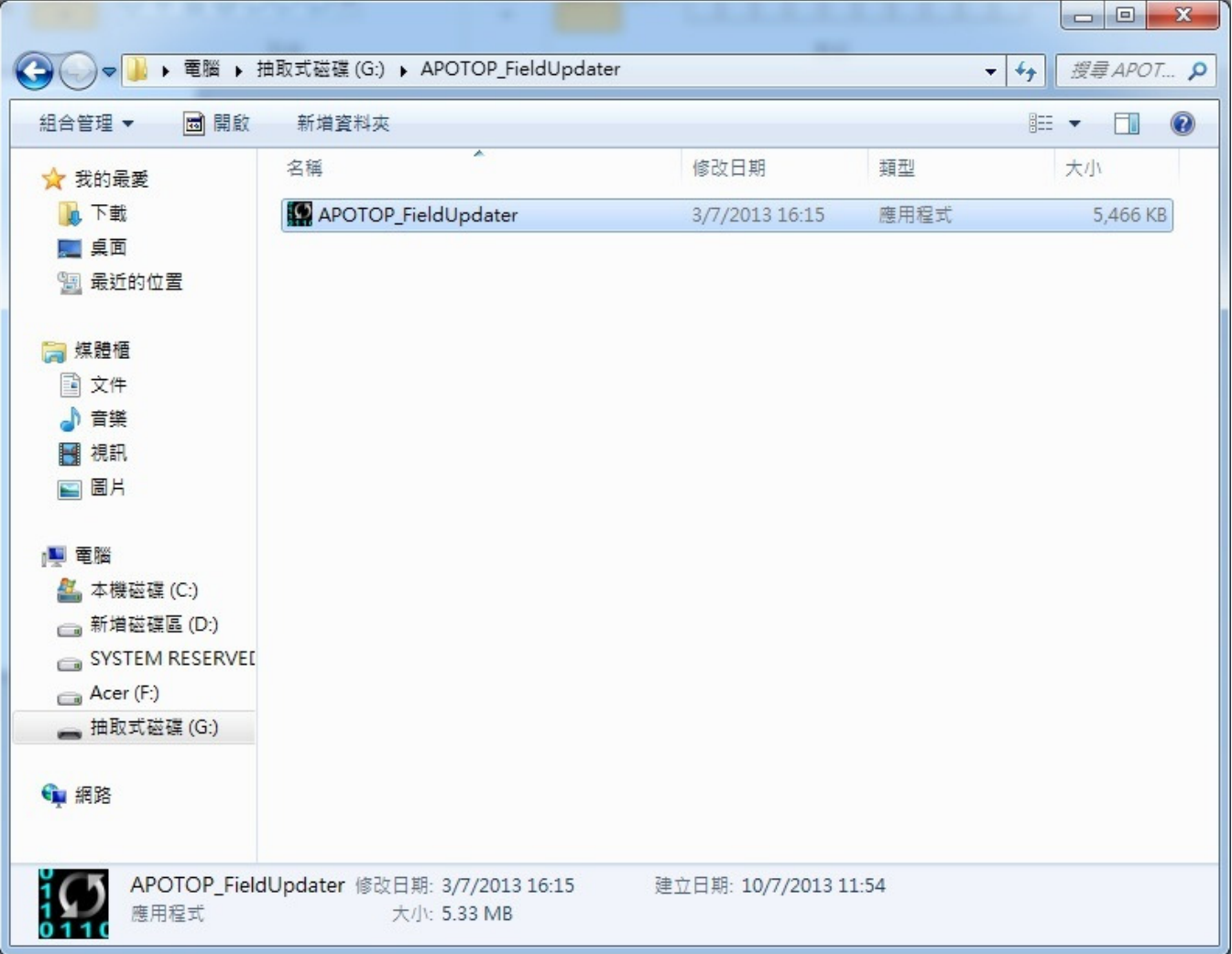

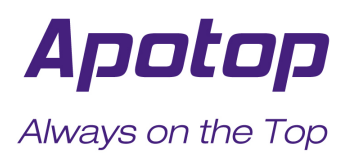

## 2. The program will scan SSD

| APOTOP_FieldUpdate                                                         | x.                                         |                       |                          |                                     |                    |
|----------------------------------------------------------------------------|--------------------------------------------|-----------------------|--------------------------|-------------------------------------|--------------------|
| Field                                                                      | Updater                                    |                       |                          | Apoti                               | <b>D</b> p"        |
| All                                                                        | Model Serial No                            | . FW Rev.             | Signature                | Capacity (GB)                       |                    |
|                                                                            | Scanning For I                             | Drives. Plea          | se wait                  |                                     |                    |
| Petected Drives<br>ist of supported drives<br>peration.<br>Update Firmware | s detected on your system. Please put a ch | leck mark to the driv | ves that you want update | . Click on drive icon to see the ou | tput from the last |

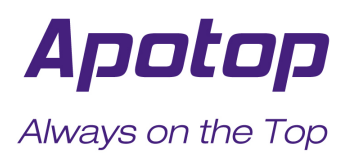

3. The existing firmware config.file number will be shown under the "Signature" column.

|                                        | Field Updater                                           |                                  |            | Aj                         | potop°                               |
|----------------------------------------|---------------------------------------------------------|----------------------------------|------------|----------------------------|--------------------------------------|
| All                                    | Model                                                   | Serial No.                       | FW Rev.    | Signature                  | Capacity (GB)                        |
|                                        | APOTOP SSD S3A 128GB                                    | 02816133500500004019             | 5.0.1      | 158-0-22671                | 119.24                               |
|                                        |                                                         |                                  |            |                            |                                      |
| Detected                               | Drives                                                  | a put a check mark to the drives | that you w | ant undate. Click on drive | icon to see the autout from the last |
| Detected<br>List of supp<br>operation. | Drives<br>ported drives detected on your system. Please | e put a check mark to the drives | that you w | ant update. Click on drive | icon to see the output from the last |

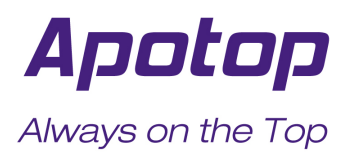

### 4. Select the drive to be update.

| APOTOP                              | FieldUpdater                                        |                            |             |                                          |               |
|-------------------------------------|-----------------------------------------------------|----------------------------|-------------|------------------------------------------|---------------|
|                                     | Field Updater                                       |                            |             | Apo                                      | top®          |
| All                                 | Model                                               | Serial No.                 | FW Rev.     | Signature                                | Capacity (GB) |
|                                     | APOTOP SSD S3A 128GB                                | 02816133500500004019       | 5.0.1       | 158-0-22671                              | 119.24        |
| Detected                            | Drives                                              |                            |             |                                          |               |
| List of sup<br>operation.<br>Update | ported drives detected on your system. Please put a | a check mark to the drives | that you wa | ant update. Click on drive icon to see t | About Exit    |

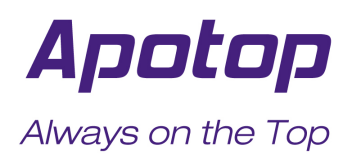

5. Click "Update Firmware" button and locate the config.file name(first five digits) that match the last five digits of the "Signature" number shown in previous screen.

| APOTOP_FieldUpdater        | _                          |                           |                 | <b>– – X</b>  |
|----------------------------|----------------------------|---------------------------|-----------------|---------------|
| Select Firmware File       |                            |                           |                 | -             |
| 😋 🕞 🗢 📙 « 507a Fi          | eldUpd 🕨 507a FieldUpdater | ▼ 🍫 搜尋 507a FieldUpda     | ter p           | nntnn         |
|                            | 29 <del>11</del>           | 8= -                      |                 |               |
| 和中国准 ▼ 利用具作                | 2004<br>A                  | •                         | lignature       | Capacity (GB) |
| 🗙 我的最愛                     | 名稱                         | 修改日期                      | 類型 59-0 22571   | 119.24        |
| 📜 下載                       | 20002.vic                  | 25/3/2013 22:01           | VIC 檔案          | 115.24        |
| 直桌面                        | 20004.vic                  | 25/3/2013 22:01           | VIC 檔案          |               |
| 🗐 最近的位置                    | 20006.vic                  | 25/3/2013 22:01           | と福案             |               |
|                            | 20008.vic                  | 25/3/2013 22:01           | VIC 檔案          |               |
| 🗧 媒體櫃                      | 20010.vic                  | 25/3/2013 22:01           | VIC 檔案          |               |
| □<br>□ 文件                  | 20047.vic                  | 25/3/2013 22:01           | VIC 檔案          |               |
| →音樂                        | 20058.vic                  | 25/3/2013 22:01           | VIC 檔案          |               |
| 「相相」                       | 22665.vic                  | 25/3/2013 22:01           | VIC 檔案          |               |
|                            | 22667.vic                  | 25/3/2013 22:01           | VIC 檔案          |               |
|                            | 22671.vic                  | 25/3/2013 22:01           | VIC 檔案          |               |
|                            | 22673.vic                  | 25/3/2013 22:01           | VIC 檔案          |               |
|                            | 22679.vic                  | 25/3/2013 22:01           | VIC 檔案          |               |
| 本後遊達(C.)<br>新授党環境(D.)      | 22733.vic                  | 25/3/2013 22:01           | VIC 檔案          |               |
| → 利増盥焼 (D.)<br>→ 木蝉茂環 (C.) |                            |                           |                 |               |
| 提表                         | P·欠報(NI): 22671            | Currented files (twist EE |                 |               |
| 1田弁                        | e合件(N). 22071.VIC          | Supported mes (*.vic *.rr | ing this buttor | 1.            |
|                            |                            | 開啟舊檔(O) ▼                 | 取消              |               |
|                            |                            |                           |                 |               |
| Update Firmware            | Rescan For Drives          |                           |                 | About Exit    |
|                            |                            |                           |                 |               |

6. Click on "Open" once the correct file is selected.

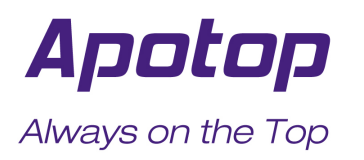

7. A warning windows will pop up, select "Proceed" and the firmware update will begin.

Do not disconnect or interrupt the driver until update is complete!

| APOTOP_FieldUpdater                                                                                                    |                                                                                                    |                                            |                                                                |               |
|----------------------------------------------------------------------------------------------------|----------------------------------------------------------------------------------------------------|--------------------------------------------|----------------------------------------------------------------|---------------|
| Field Updater                                                                                                    |                                                                                                    |                                            | Ара                                                            | otop®         |
| All Model                                                                                                    | Serial No.                                                                                                    | FW Rev.                                    | Signature                                                      | Capacity (GB) |
| APOTOP SSD S3A 128GB                                                                                                    | 02816133500500004019                                                                                                    | 5.0.1                                      | 158-0-22671                                                    | 119.24        |
| Warning         Automatic n         data before         If you wish t         otherwise d    Update Firmware          Update Firmware         Update Firmware         Rescan For Drives | estart may occur after this op<br>• proceeding.<br>o cancel the operation and s<br>ick Proceed.<br>be prompted to choose a fi | peration. You sh<br>ave unsaved da<br>Proc | ould save all unsaved<br>ata now, click Cancel,<br>ceed Cancel | About Exit    |

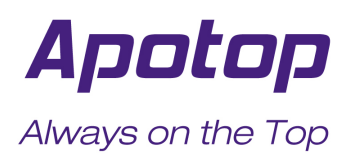

8. When firmware update is done, press "Rescan For Drives".

| Field Updater                                                                                                    |                            |                            | Ар                               | otop®                                        |
|----------------------------------------------------------------------------------------------------|----------------------------|----------------------------|----------------------------------|----------------------------------------------|
| All Model                                                                                                    | Serial No.                 | FW Rev.                    | Signature                        | Capacity (GB                                 |
| APOTOP SSD S3A 128GB                                                                                                    | 02816133500500004019       | 5.0.1                      | 158-0-22671                      | 119.24                                       |
| Scanning Fo                                                                                                    | r Drives. Please           | wait                       |                                  |                                              |
| Detected Drives<br>List of supported drives detected on your system. Please put<br>operation.                                 | a check mark to the drives | that you wan               | nt update. Click on drive icon t | to see the output from the last              |
|                                                                                                    |                            |                            |                                  |                                              |
| Update Firmware Stop Rescanning                                                                                               |                            |                            |                                  | About Exit                                   |
| Update Firmware Stop Rescanning                                                                                               | e changed t                | to the                     | latest versio                    | About Exit                                   |
| Update Firmware Stop Rescanning The firmware version will be APOTOP_FieldUpdater                                              | e changed t                | o the                      | latest versio                    | About Exit                                   |
| Update Firmware Stop Rescanning<br>The firmware version will be<br>APOTOP_FieldUpdater<br>Field Updater                       | e changed 1                | o the                      | latest version                   | About Exit                                   |
| Update Firmware Stop Rescanning The firmware version will be APOTOP_FieldUpdater Field Updater All Model                      | e changed i                | TW Rev.                    | latest version                   | About Exit                                   |
| Update Firmware Stop Rescanning The firmware version will be APOTOP_FieldUpdater Field Updater All Model APOTOP_SSD_S3A_128GB | e changed 1                | <b>EW Rev.</b> 1<br>5.0.7a | latest version                   | About Exit<br>On.<br>Capacity (GB)<br>119.24 |

Update Firmware... Rescan For Drives

About... Exit